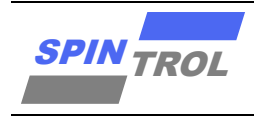

# 使用指南

## J-Flash 以及 RTT 使用指南

## 概述

| 适用范围       |                                     |  |
|------------|-------------------------------------|--|
| SPC1125 系列 | SPC1125, SPC1128                    |  |
| SPC1168 系列 | SPC1155, SPC1156, SPC1158, SPC1168, |  |
|            | SPD1148, SPD1178, SPD1188, SPD1163, |  |
|            | SPM1173                             |  |
| SPC2168 系列 | SPC2168, SPC2165, SPC2166, SPC1198  |  |
| SPC1169 系列 | SPC1169, SPD1179, SPD1176           |  |
| SPC2188 系列 | SPC1185, SPC2188                    |  |

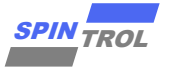

# 目录

| 5   | J-LINK RTT VIEWER 使用   | 18 |
|-----|------------------------|----|
| 4.3 | 注意事项                   | 17 |
| 4.2 | 烧录 Hex 文件              | 14 |
| 4.1 | 硬件连接                   | 14 |
| 4   | 使用 J-FLASH 软件烧录 HEX 文件 | 14 |
| 3   | J-FLASH 软件设置           | 11 |
| 2   | J-LINK 与目标板连接          | 8  |
|     |                        |    |
| 1   | 安装和配置 J-LINK 软件        | 7  |

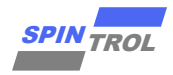

# 图片列表

| 图 2-1:         | J-LINK 接口                  | 8  |
|----------------|----------------------------|----|
| 图 2-2:         | J-LINK 与 MCU 调试板接口         | 9  |
| 图 3-1:         | 配置 Flash 编程算法              | 11 |
| 图 3-2:         | JLinkDevices.xml 文件中添加产品信息 | 11 |
| 图 3-3:         | JLinkDevices.xml 文件中添加产品信息 | 12 |
| 图 3-4:         | JLinkDevices.xml 文件中添加产品信息 | 12 |
| 图 3-5:         | JLinkDevices.xml 文件中添加产品信息 | 12 |
| 图 3-6:         | JLinkDevices.xml 文件中添加产品信息 | 12 |
| 图 <b>3-7</b> : | JLinkDevices.xml 文件中添加产品信息 | 13 |
| 图 4-1:         | 新建工程和选择烧录芯片                | 14 |
| 图 4-2:         | 选择下载的 Hex 文件               | 15 |
| 图 4-3:         | 连接并烧录芯片                    | 16 |
| 图 4-4:         | 保存配置                       | 16 |
| 图 4-5:         | 工程配置                       | 17 |
| 图 5-1:         | J-LINK RTT Viewer          | 18 |
| 图 5-2:         | RTT 通讯                     | 18 |
| 图 5-3 <b>:</b> | J-LINK RTT Viewer 配置       | 19 |
| 图 5-4:         | RTT 通讯                     | 19 |
|                |                            |    |

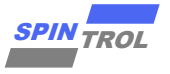

# 表格列表

| 表 2-1: | SWD 接口信号定义             | 8    |
|--------|------------------------|------|
| 表 2-2: | 芯片与 BOOT 电平            | 9    |
| 表 2-3: | 芯片调试接口电平               | . 10 |
| 表 2-4: | I-INK 与各型号芯片的 SWD 管脚连接 | . 10 |
| 表 3-1: | 各型号芯片的 FLM 文件名         | . 11 |

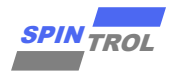

# 版本历史

| 版本  | 日期         | 作者      | 状态       | 变更                  |
|-----|------------|---------|----------|---------------------|
| A/0 | 2023-11-06 | Hang Su | Outdated | 1. 首次发布。            |
| A/1 | 2023-11-16 | Hang Su | Outdated | 1. 更新章节3。           |
|     |            |         |          | 2. 更新章节 4.2。        |
|     |            |         |          | 3. 更新章节5。           |
| C/0 | 2024-07-08 | Lemeng  | Released | 1. 增加 SPC1128 配置描述。 |
|     |            | Zhou    |          | 2. 修改为通用指南。         |

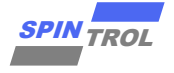

# 术语或缩写

| 术语或缩写 | 描述                   |
|-------|----------------------|
| MCU   | Microcontroller Unit |
| SWD   | Serial Wire Debug    |

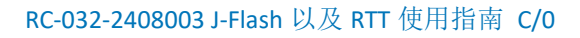

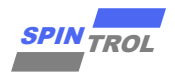

## 1 安装和配置 J-Link 软件

J-Flash 是 J-Link 自带的一款 Flash ISP 软件,支持 bin 格式、hex 格式、srec 格式的文件烧录。

Real Time Transfer(简称 RTT)是 J-Link 自带的用于嵌入式系统监控和交互的工具,其融合了 SWO(SWD 调试技术中的调试日志输出)等能力,且具备极高的性能。

在开始使用 J-Flash 或 RTT 之前,首先需要安装 J-Link 驱动软件,本文安装的版本是 V614b。

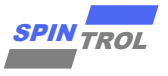

## 2 J-LINK 与目标板连接

J-LINK 适配器支持 2 种接口,如图 2-1 所示。推荐使用 SWD 接口,因为更省引脚而且调试 功能不受影响。该接口如表 2-1 所示。

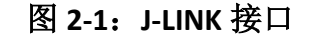

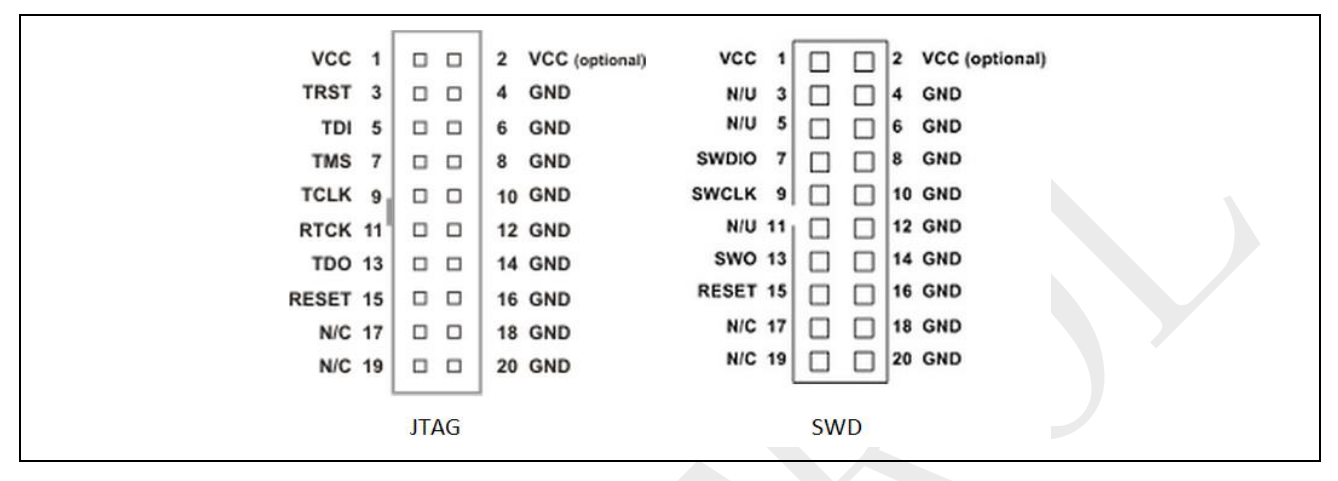

表 2-1: SWD 接口信号定义

| Signal | Connects to                                   |  |
|--------|-----------------------------------------------|--|
| SWDIO  | Data I/O pin                                  |  |
| SWCLK  | Clock pin                                     |  |
| VCC    | Positive Supply Voltage, the pin is optional. |  |
| GND    | Digital ground                                |  |
| RESET  | RSTIN pin, the pin is optional.               |  |
| SWO    | Serial data output, the pin is optional.      |  |

在使用芯片进行应用开发的过程的中,需要经常使用 J-LINK 进行程序的调试。MCU 的硬件板卡与 JLINK 连接的接口如图 2-2 所示,表 2-4 中为具体的 PIN 脚连接关系。

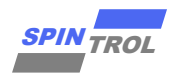

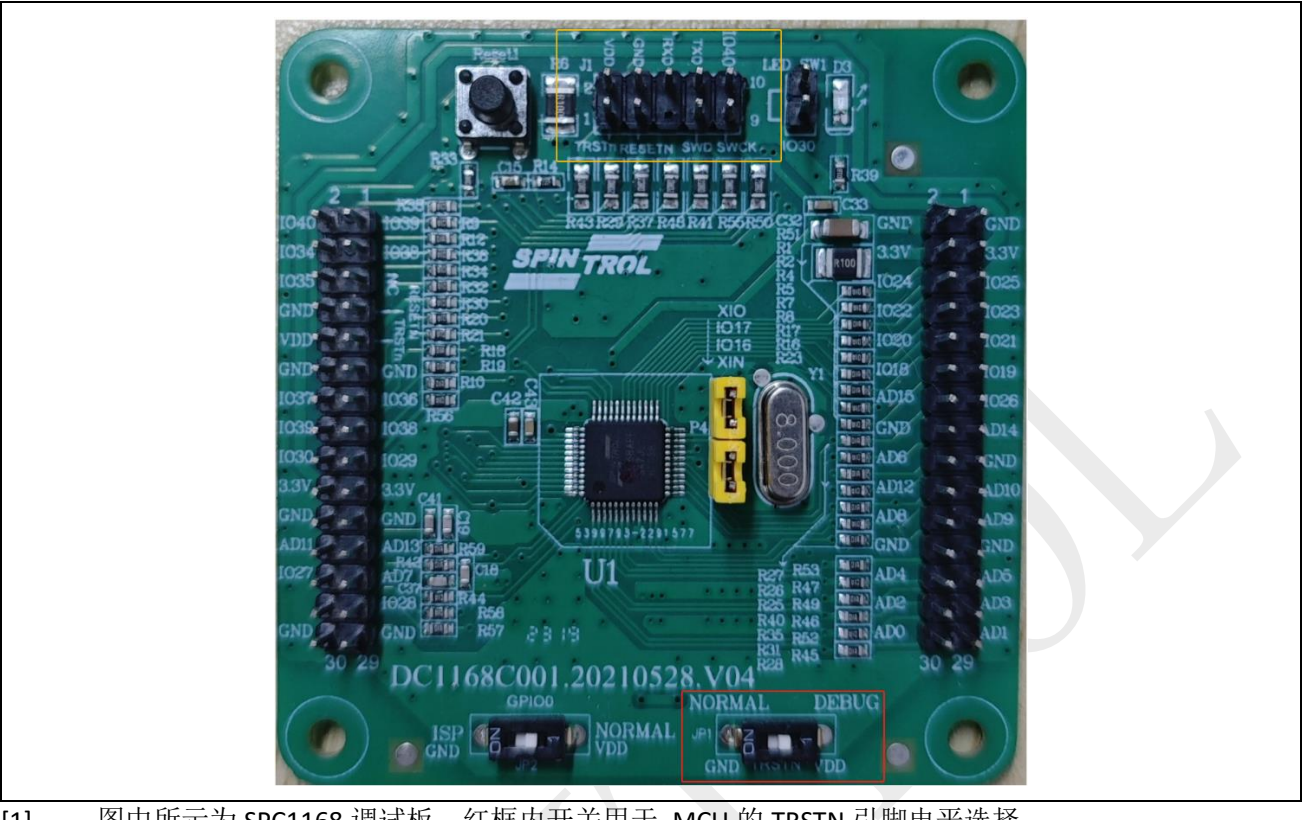

图 2-2: J-LINK 与 MCU 调试板接口

[1] 图中所示为 SPC1168 调试板,红框内开关用于 MCU 的 TRSTN 引脚电平选择。 [2] 黄框内为调试板的 SWD 接口。

- 注意: 1. J-LINK 调试时, TRSTN 和 BOOT 电平必须与表 2-2 一致。
  - 2. J-LINK 下载器端口电压需要与芯片端口电压表 2-3 一致。

#### 表 2-2: 芯片与 BOOT 电平

| BOOT | TRSTN                              |
|------|------------------------------------|
| х    | 高                                  |
| 一一一  | 高                                  |
| 一一一  | 高                                  |
| Х    | 高                                  |
| х    | 高                                  |
| Х    | 盲                                  |
|      | BOOT<br>X<br>高<br>入<br>X<br>X<br>X |

[1] 图中 X 代表高低电平都可以。

注意: 芯片对应的 BOOT 和 TRSTN 管脚号,可通过查询对应的数据手册进行确认。

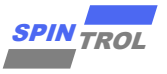

表 2-3: 芯片调试接口电平

| 芯片                                                             | 调试接口电平 |
|----------------------------------------------------------------|--------|
| SPC1168, SPD1148, SPC1158, SPD1163, SPD1178, SPD1188, SPC1128, | 3.3V   |
| SPC1198, SPC1185, SPC2168, SPC2165, SPC2166, SPC2188           |        |
| SPC1169, SPD1179, SPD1176                                      | 5V     |

- 注意: 1. 给 J-Link 引脚 1 (VCC) 接入表 2-3 参考电压前,需要确保其上无电压(部分 J-Link 调试器默认给引脚 1 (VCC) 接入 3.3V 电平),否则会烧芯片。
  - 2. 具有默认电压(3.3V)的 J-Link 引脚 1 (VCC),可以和调试接口电平为 3.3V 的 芯片正常通信。

表 2-4: J-LINK 与各型号芯片的 SWD 管脚连接

| <b>龙</b> 上刑是                                            | SWD 引脚 |        |
|---------------------------------------------------------|--------|--------|
| 心力坐ち                                                    | SWDIO  | SWCLK  |
| SPC1169, SPD1179, SPD1176                               | GPIO17 | GPIO18 |
| SPC1168, SPD1148, SPC1158, SPD1163,<br>SPD1178, SPD1188 | GPIO38 | GPIO39 |
| SPC2168_CPU, SPC1198                                    | GPIO49 | GPIO48 |
| SPC2168_CAU                                             | GPIO51 | GPIO50 |
| SPC2188_CPU0                                            | GPIO80 | GPIO81 |
| SPC2188_CPU1                                            | GPIO78 | GPIO79 |
| SPC1185                                                 | GPIO80 | GPIO81 |
| SPC1128                                                 | GPIO38 | GPIO39 |

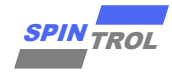

### 3 J-Flash 软件设置

如图 3-1 所示,首先打开 J-Flash 软件所在的安装目录,在 Devices 文件夹下新建文件夹 SPINTROL,并打开对应产品的 SDK,将 IDE\_Support\MDK-ARM 目录下的 FLM 文件复制到 J-Link 驱动安装路径下的 Devices\SPINTROL 文件夹中,不同型号芯片关于 FLM 文件的命名如表 3-1。

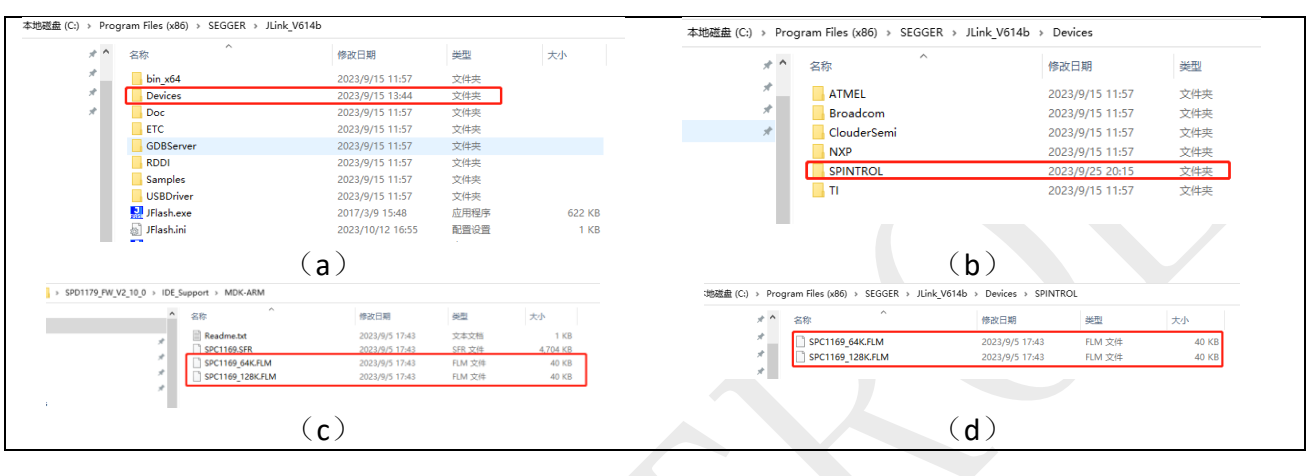

图 3-1: 配置 Flash 编程算法

注意: Devices\SPINTROL 文件夹若不存在,则需要手动新建 SPINTROL 文件夹

表 3-1: 各型号芯片的 FLM 文件名

| 芯片型号                                           | FLM 文件名     |
|------------------------------------------------|-------------|
| SPC1169,SPD117,SPD1176                         | SPC1169.FLM |
| SPC1168,SPD1148,SPC1158,SPD116,SPD1178,SPD1188 | SPC1168.FLM |
| SPC2168,SPC1198                                | SPC2168.FLM |
| SPC2188                                        | SPC2188.FLM |
| SPC1185                                        | SPC1185.FLM |
| SPC1128                                        | SPC1128.FLM |

在 J-Flash 软件所在的安装目录下,找到 JLinkDevices.xml 文件,然后将产品信息添加到 JLinkDevices.xml 文件中,添加完成后如图 3-2 所示。

如果是 SPC1169, SPD1179, SPD1176, 具体要添加的产品信息如下:

图 3-2: JLinkDevices.xml 文件中添加产品信息

| <device></device>                                                                                           |
|----------------------------------------------------------------------------------------------------|
| <pre><chipinfo <="" name="SPC1169_128K" pre="" vendor="Spintrol" workramaddr="0x1fffc000"></chipinfo></pre> |
| WorkRAMSize="0x4000" Core="JLINK CORE CORTEX M4" />                                                         |
| <flashbankinfo <="" baseaddr="0x10000000" name="FLASH (Main)" td=""></flashbankinfo>                        |
| MaxSize="0x00020000" Loader="Devices/SPINTROL/SPC1169 128K.FLM"                                             |
| LoaderType="FLASH ALGO TYPE OPEN" AlwaysPresent="1" />                                                      |
|                                                                                                    |

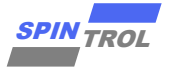

注意: 1. JLinkDevices.xml 文件引号内不能有空格;

SEGGER 公司部分版本的 JLink 下没有 Devices 文件夹以及 JLinkDevices.xml,可从 JLink V614b 下复制 (SEGGER 公司 Ozone 存在相同问题,如需使用 Ozone,同样可从 JLink V614b 下复制 Devices 文件夹以及 JLinkDevices.xml)。

如果是 SPC1168, SPD1148, SPC1158, SPD1163, SPD1178, SPD1188, 具体要添加的产品 信息如下:

图 3-3: JLinkDevices.xml 文件中添加产品信息

<Device>
 <ChipInfo Vendor="Spintrol" Name="SPC1168" WorkRAMAddr="0x2000000"
WorkRAMSize="0x4000" Core="JLINK\_CORE\_CORTEX\_M4" />
 <FlashBankInfo Name="FLASH (Main)" BaseAddr="0x10000000"
MaxSize="0x20000" Loader="Devices/SPINTROL/SPC1168.FLM"
LoaderType="FLASH\_ALGO\_TYPE\_OPEN" AlwaysPresent="1" />
 </Device>

如果是 SPC2168, SPC1198, 具体要添加的产品信息如下:

图 3-4: JLinkDevices.xml 文件中添加产品信息

<Device>
 <ChipInfo Vendor="Spintrol" Name="SPC2168" WorkRAMAddr="0x2000000"
WorkRAMSize="0x4000" Core="JLINK\_CORE\_CORTEX\_M4" />
 <FlashBankInfo Name="FLASH (Main)" BaseAddr="0x10000000"
MaxSize="0x80000" Loader="Devices/SPINTROL/SPC2168.FLM"
LoaderType="FLASH\_ALGO\_TYPE\_OPEN" AlwaysPresent="1" />
 </Device>

如果是 SPC2188, 具体要添加的产品信息如下:

图 3-5: JLinkDevices.xml 文件中添加产品信息

```
<Device>
    <ChipInfo Vendor="Spintrol" Name="SPC2188" WorkRAMAddr="0x1FFA0000"
WorkRAMSize="0x20000" Core="JLINK_CORE_CORTEX_M4" />
        <FlashBankInfo Name="FLASH (Main)" BaseAddr="0x10000000"
MaxSize="0x00200000" Loader="Devices/SPINTROL/SPC2188.FLM"
LoaderType="FLASH_ALGO_TYPE_OPEN" AlwaysPresent="1" />
        </Device>
```

如果是 SPC1185, 具体要添加的产品信息如下:

图 3-6: JLinkDevices.xml 文件中添加产品信息

```
<Device>
    <ChipInfo Vendor="Spintrol" Name="SPC1185" WorkRAMAddr="0x1FFA0000"
WorkRAMSize="0x20000" Core="JLINK_CORE_CORTEX_M4" />
    <FlashBankInfo Name="FLASH (Main)" BaseAddr="0x10000000"
MaxSize="0x00080000" Loader="Devices/SPINTROL/SPC1185.FLM"
LoaderType="FLASH_ALGO_TYPE_OPEN" AlwaysPresent="1" />
    </Device>
```

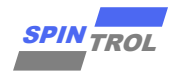

如果是 SPC1128, 具体要添加的产品信息如下:

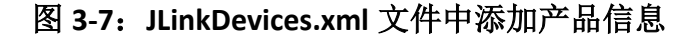

```
<Device>
    <ChipInfo Vendor="Spintrol" Name="SPC1128" WorkRAMAddr="0x1FFFC000"
WorkRAMSize="0x4000" Core="JLINK_CORE_CORTEX_M4" />
        <FlashBankInfo Name="FLASH (Main)" BaseAddr="0x10000000"
MaxSize="0x00020000" Loader="Devices/SPINTROL/SPC1128.FLM"
LoaderType="FLASH_ALGO_TYPE_OPEN" AlwaysPresent="1" />
        </Device>
```

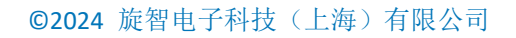

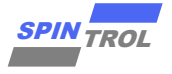

## 4 使用 J-Flash 软件烧录 Hex 文件

### 4.1 硬件连接

将 J-Link 设备和目标芯片的 SWD 接口连接,然后将 J-Link 设备通过 USB 线连接到电脑。 在烧录之前,确保目标芯片正常上电工作。

### 4.2 烧录 Hex 文件

首先,打开 J-Flash 软件,如图 4-1 所示,新建工程(File --> New project),然后选择要烧录的芯片。

|                                                   | Create New Project X        |
|---------------------------------------------------|-----------------------------|
| Welcome to J-Flash                                |                             |
| Please select one of the following start options: | Cortex-M0                   |
| C Open recent project: Other                      | Little endian               |
| Create a new project.                             | Taket Interface Speed (kHz) |
| 🗖 Do not show this message again.                 | Start J-Flash SWD           |
|                                                   |                             |
|                                                   |                             |
| Select device                                     | ×                           |
| Manufacturer Spintrol                             |                             |
| Manufacturer Device                               | Core Flash size RAM size    |
| Spinitol SPC1165_128K                             | Lottex/M4 128 NB 16 NB      |
|                                                   |                             |
|                                                   |                             |
|                                                   |                             |
|                                                   |                             |
|                                                   |                             |
|                                                   |                             |
|                                                   |                             |
|                                                   |                             |
|                                                   |                             |
|                                                   |                             |
|                                                   | UK Cancel                   |
| Create New                                        | r Project X                 |
| ⊢ Target Dev                                      | vice                        |
| Spintrol SF                                       | SPC1169_128K                |
| Little endia                                      | fian 💌                      |
|                                                   |                             |
|                                                   |                             |
| 1                                                 |                             |
|                                                   | <u>D</u> K                  |

#### 图 4-1: 新建工程和选择烧录芯片

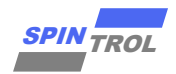

#### 然后,选择要下载的 Hex 文件(File --> Open data file ) ,如图 4-2 所示。

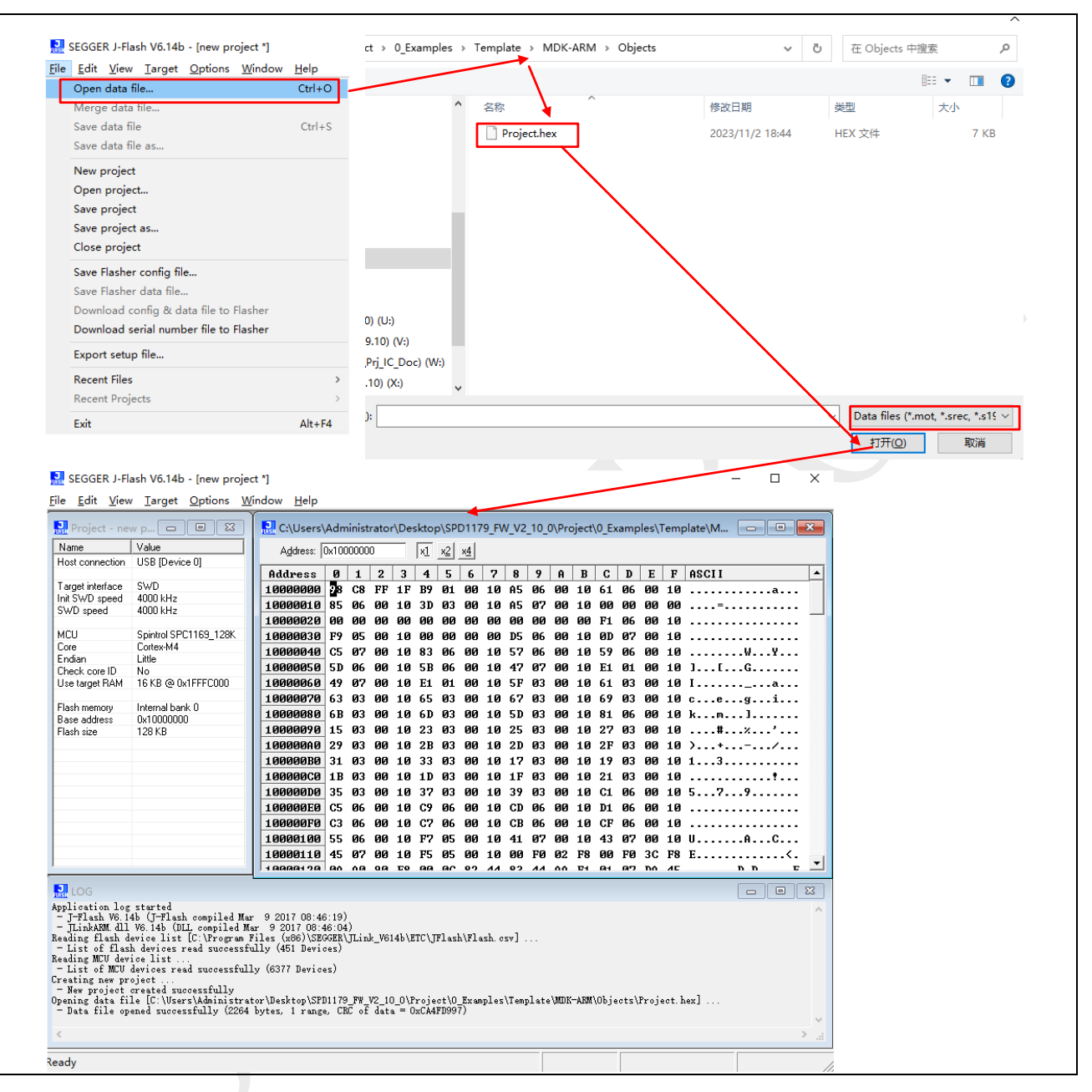

#### 图 4-2:选择下载的 Hex 文件

最后,连接并烧录芯片,如图 4-3 所示。

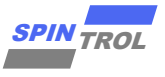

| 🔜 SEGGER J-Flash Vi       | 5.14b - [new project *]                         | SEGGER J-Flash V6             | .14b - [new project *]    |  |
|---------------------------|-------------------------------------------------|-------------------------------|---------------------------|--|
| File Edit View Ta         | get Options Window Help                         | <u>File Edit View Targ</u>    | get Options Window Help   |  |
| R. Project - new          | Connect                                         | Rroject - new                 | Connect                   |  |
| Name 1<br>Host connection | Test >                                          | Name 1<br>Host connection     | Test >                    |  |
| Target interface          | Production Programming F7                       | Target interface              | Production Programming F7 |  |
| SWD speed                 | Manual Programming >                            | SWD speed                     | Manual Programming >      |  |
|                           | J-Flash V6.14b                                  |                               | ×                         |  |
|                           | Target erased, programmed and veri<br>1.196 sec | ified successfully - Complete | d after                   |  |
|                           |                                                 |                               | 确定                        |  |

### 图 4-3: 连接并烧录芯片

按下 XRSTn 可运行程序。

关闭 J-Flash 时,可以选择保存设置,便于下次使用。

图 4-4: 保存配置

| ſ | I-Flash V6.14b                                                              | × |
|---|-----------------------------------------------------------------------------|---|
|   | The J-Flash project has been modified.<br>Do you want to save your changes? |   |
|   | 是(Y) 香(N) 取消                                                                |   |

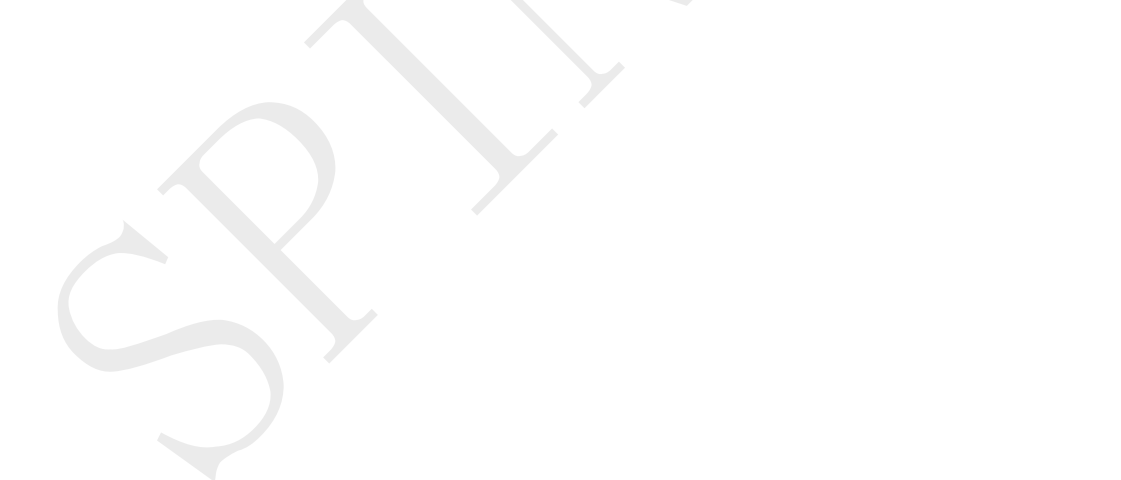

#### 4.3 注意事项

当第一次进行 Target -> Production Programming 操作时或者用户进行 Target -> Connect 操作时, J-Flash 软件会自动通过 J-Link 设备初始化目标芯片的 SWD 接口,建立好 J-Flash 软件和目标芯片之间的连接关系。当再次进行 Target -> Production Programming 操作时,如果用户没有进行过 Target -> Disconnect 操作,那么 J-Flash 软件就会认为目标芯片的 SWD 接口已经被初始化,此时, J-Flash 软件会直接进行 Hex 数据下载,不会再去初始化目标芯片的 SWD 接口。因此,当用户进行过 Target -> Production Programming 操作或者 Target -> Connect 操作之后,如果更换了目标芯片或者目标芯片有过重现上电、复位行为,此时目标芯片的 SWD 接口是没有初始化的,那么,用户再次进行 Target -> Production Programming 操作时, J-Flash 软件就会报错。为了避免上述错误情形的出现,用户可以采用下述任意一种方法:

方法一:每次进行 Target -> Production Programming 操作之后,主动进行 Target -> Disconnect 操作;

方法二:进行工程配置操作(Options -> Project Settings),其会报错,如图 4-5 所示,并 主动执行 Target -> Disconnect 操作。

|       | 图 4-5: 工程配置                                                                                                    |   |
|-------|----------------------------------------------------------------------------------------------------|---|
| J-Fla | sh V6.14b Error                                                                                                    | × |
|       | Failed to preserve target RAM @ 0x1FFFC000.<br>Failed to prepare for programming.<br>Failed to prepare for programming.<br>Could not preserve target memory.<br>Failed to auto program target |   |
|       | 确定                                                                                                    |   |

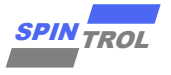

## 5 J-LINK RTT Viewer 使用

首先,打开 J-LINK RTT Viewer 软件,此软件作为上位机,如图 5-1 所示。

| 图 5-1: | J-LINK | RTT <b>\</b> | Viewer |
|--------|--------|--------------|--------|
|--------|--------|--------------|--------|

| J-Link RTT Viewer V6.14b   Configuration X                        |  |
|-------------------------------------------------------------------|--|
| Connection to J-Link                                              |  |
| ● <u>U</u> SB <u>S</u> erial No                                   |  |
| ○ <u>I</u> CP/IP                                                  |  |
| ○ <u>E</u> xisting Session                                        |  |
| Specify Target Device                                             |  |
| CORTEX-M4                                                         |  |
|                                                                   |  |
| Script file (optional)                                            |  |
| unspecified                                                       |  |
| Target Interface & Speed                                          |  |
| SWD ~ 4000 ~ kHz                                                  |  |
|                                                                   |  |
| RTT Control Block                                                 |  |
| Auto <u>D</u> etection () <u>A</u> ddress () Search <u>R</u> ange |  |
| OK Cancel                                                         |  |

#### 1\_Application 中的 RTT 示例工程作为下位机,如图 5-2 所示。

#### 图 5-2: RTT 通讯

| t > 1_Application > RTT_Printf |                  |      | SEGGER | LRTT. o⊠                                             |
|--------------------------------|------------------|------|--------|------------------------------------------------------|
| <b>今</b> 秒                     | 4월 고수 그 법원       | жти  | 49     | * · (INCLUDING · NEGLIGENCE · OR · OTHERWISE) ·      |
|                                | 19/RX. [1] #0    | 大王   | 50     | * · USE · OF · THIS · SOFTWARE, · EVEN · IF · ADVISE |
|                                | 2023/10/7 15:11  | 文件   | 51     | * · DAMAGE . · · · · · · · · · · · · · · · · · ·     |
| GCC                            | 2023/10/10 20:14 | 文件   | 52     | *                                                    |
| MDK-ARM                        | 2023/11/2 20:32  | 文件   | 53     | *****                                                |
| 🗈 isr.c                        | 2023/10/22 18:30 | C Sc | 54     | *                                                    |
| 🗈 isr.h                        | 2023/10/22 18:30 | C/C- | 55     | *                                                    |
| 🗈 main.c                       | 2023/10/22 18:30 | C Sc | 56     | *                                                    |
| SEGGER_RTT.c                   | 2023/10/22 18:30 | C Sc | 50     | +++++++++++++++++++++++++++++++++++++++              |
| SEGGER_RTT.h                   | 2023/10/22 18:30 | C/C- | 57     |                                                      |
| SEGGER_RTT_Conf.h              | 2023/10/22 18:30 | C/C- | 58     | END-OF-HEAL                                          |
| SEGGER_RTT_printf.c            | 2023/10/22 18:30 | C Sc | 59     | File:SEGGER_RTT.c                                    |
|                                |                  |      | 60     | Purpose : Implementation of SEGGER rea               |
|                                |                  |      | 61     |                                                      |

为了避免由于版本问题,导致 RTT 无法正常工作,推荐上位机版本和下位机版本保持一致。

首先编译,下载,按下 XRSTn 运行下位机程序,随后打开并配置 J-LINK RTT Viewer 上位机, 如图 5-3 所示。

其中 RTT Control Block 上位机对应 Search Range 范围必须与 1\_Application 中 RTT 下位机 对应 RAM 地址一致。

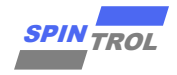

图 5-3: J-LINK RTT Viewer 配置

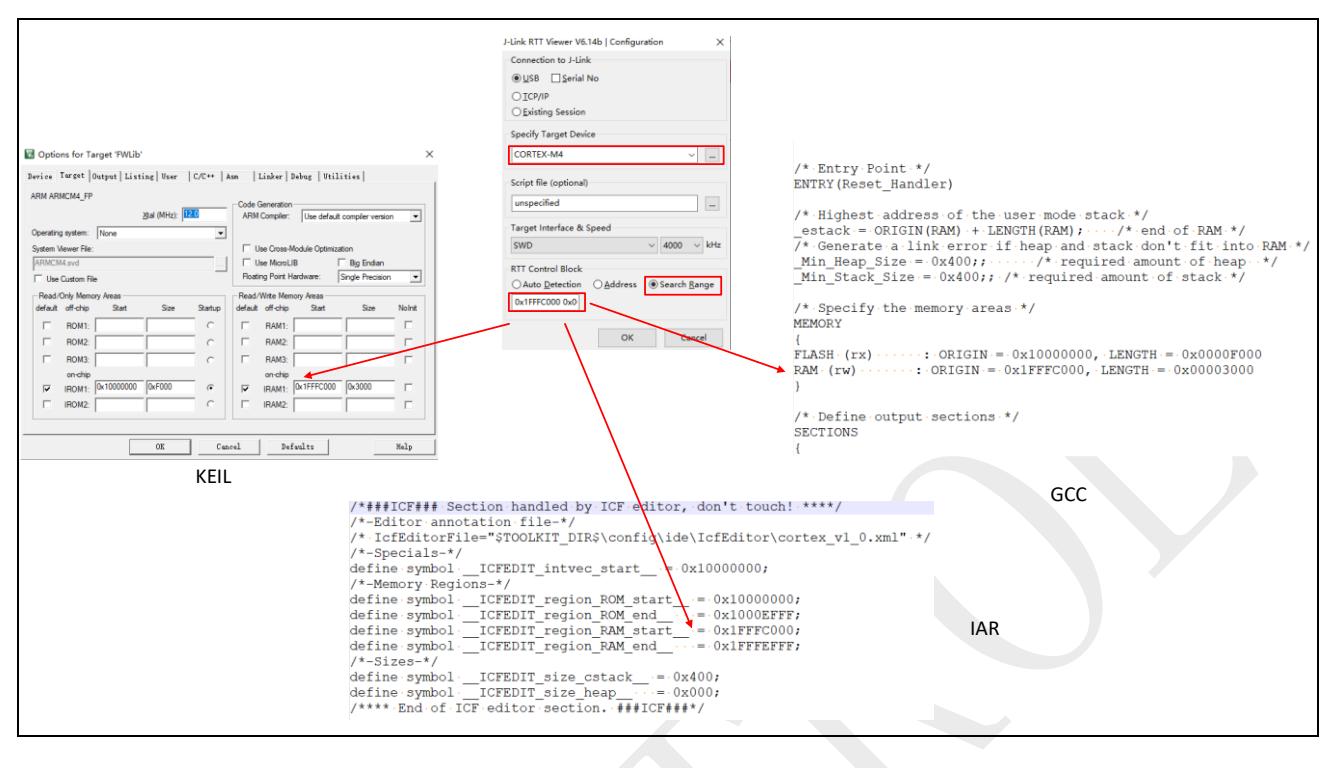

注意: 如果 KEIL 工程使用 sct 文件, 以 sct 文件中地址为准。

之后便可以使用 J-LINK RTT Viewer 上位机与 1\_Application 中 RTT 下位机进行通讯,如图 5-4 所示。

| 🛃 J-Link RTT Viewer V6.14b        |           |                  | _      |         | $\times$ |
|-----------------------------------|-----------|------------------|--------|---------|----------|
| File Terminals Input Logging Help |           |                  |        |         |          |
|                                   |           |                  |        |         |          |
| Log All Terminals Terminal 0 Term | inal 1    |                  |        |         |          |
| 0> printf Test: %p, &_Cnt         | : 0000097 | c.               |        |         | ^        |
| 0> printf Test: %p, &_Cnt         | : 0000097 | D.               |        |         |          |
| 0> printf Test: %p, &_Cnt         | : 0000097 | Ε.               |        |         |          |
| 0> printf Test: %p, &_Cnt         | : 0000097 | F.               |        |         |          |
| 0> printf Test: %p, &_Cnt         | : 0000098 | D.               |        |         |          |
| 0> printf Test: %p, &_Cnt         | : 0000098 | 1.               |        |         |          |
| 0> printf Test: %p, &_Cnt         | : 0000098 | 2.               |        |         |          |
| 0> printf Test: %p, &_Cnt         | : 0000098 | 3.               |        |         |          |
| 0> printf Test: %p, &_Cnt         | : 0000098 | 4.               |        |         |          |
| 0> printf Test: %p, &_Cnt         | : 0000098 | 5.               |        |         |          |
| 0> printf Test: %p, &_Cnt         | : 0000098 | 6.               |        |         |          |
| 0> printf Test: %p, &_Cnt         | : 0000098 | 7.               |        |         |          |
| 0> printf Test: %p, &_Cnt         | : 0000098 | Β.               |        |         |          |
| 0> printf Test: %p, &_Cnt         | : 0000098 | 9.               |        |         |          |
| 0> printf Test: %p, &_Cnt         | : 0000098 | <u>A.</u>        |        |         |          |
| 0> printf Test: %p, &_Cnt         | : 0000098 | В.               |        |         |          |
| 0> printf Test: %p, &_Cnt         | : 0000098 | C.               |        |         |          |
| 0> printf Test: %p, &_Cnt         | : 0000098 | D.               |        |         |          |
| 0> printf Test: %p, &_Cnt         | : 0000098 | Ε.               |        |         |          |
| U> printf Test: %p, &_Cnt         | : 0000098 | ť.               |        |         |          |
| U> printf Test: %p, &_Cnt         |           |                  |        |         | ~        |
|                                   |           |                  | Enter  | Cle     | ar       |
|                                   |           | RTT Viewer conne | ected. | 0.112 N | 1B       |
|                                   |           |                  |        |         |          |

图 5-4: RTT 通讯